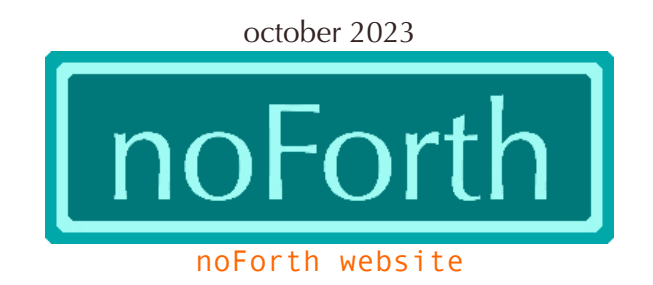

## How to get noForth-T in the various Pico boards with RP2040 (All OSes)

What's needed?

- Any brand Pico board
- Micro-USB or USB-C cable

| Naam | <u>^</u> | Gewiizigd op      | Type             | Grootte |
|------|----------|-------------------|------------------|---------|
|      |          | 05 2009 16-20     | Einfau LITMI Das | 11      |
|      |          | 05.sep.2008 16:20 | TXT-bestand      | 11      |
|      |          |                   |                  |         |
|      |          |                   |                  |         |
|      |          |                   |                  |         |
|      |          |                   |                  |         |
|      |          |                   |                  |         |
|      |          |                   |                  |         |
|      |          |                   |                  |         |

## What to do?

- 1. Keep BOOT or BOOTSEL switch pressed and connect the board with the USB-C or Micro-USB cable
- 2. If a reset button is present, press the BOOT or BOOTSEL switch and press the reset switch (RST) at the same time. Of course after connecting the appropriate USB cable.
- 3. A window appears. Drag a noForth-T UF2 file to the folder
- 4. Connect your computer (using a terminal programme at 460k8 baud) via a USB-RS232 cable to GPIO0, GPIO1, Gnd & VSYS on the board. Press [enter]. If everything is OK you will see that noForth is already running.